## Ocean Optics 光譜儀軟硬體安裝與使用程序

2007/01/11 李忻毓

## 一 軟體安裝

(1) 插入原版 Ocean Optics 小包裝紙盒之光碟片

(2) 執行光碟選擇 Install Ocean Optics Software

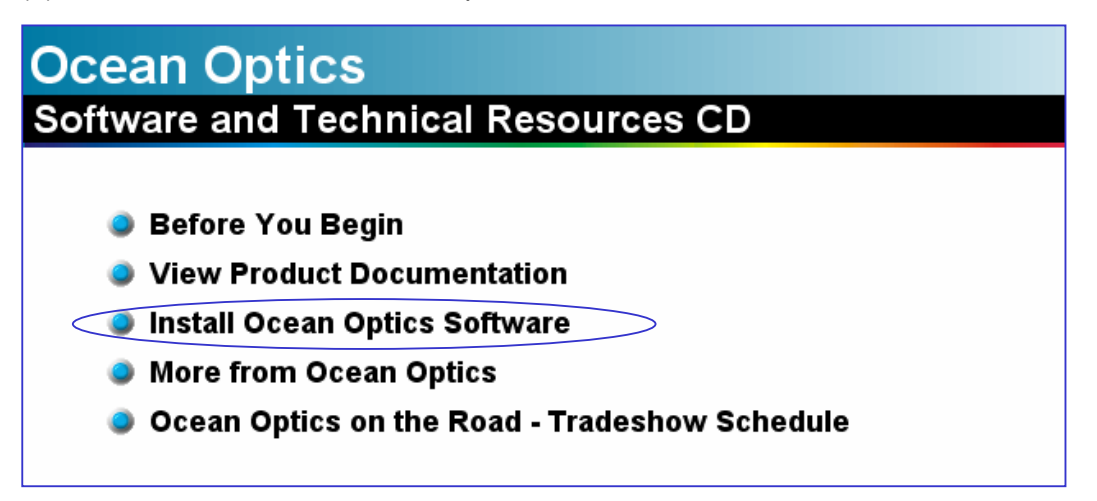

## (3) 選擇 OOI Base32 Operating Software

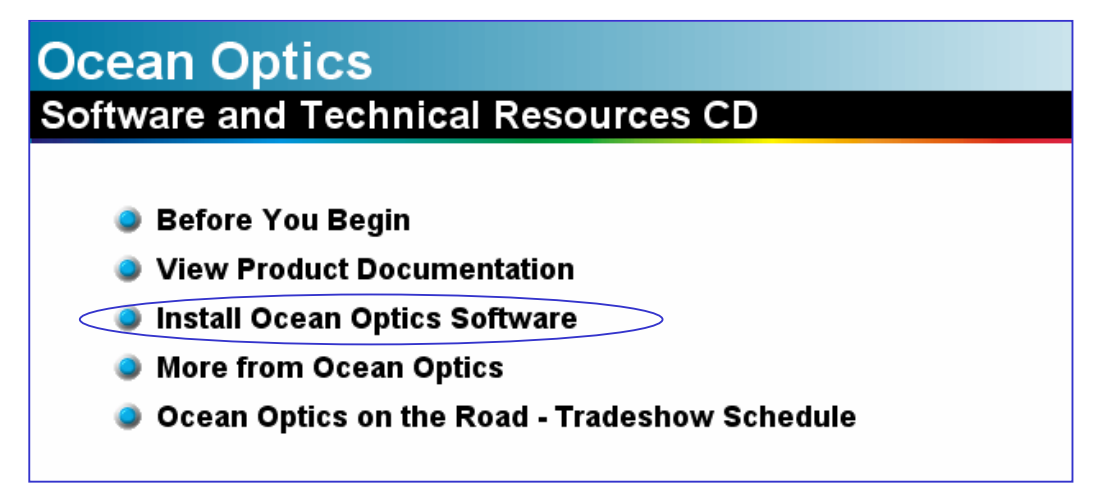

(4) 按照建議選項,執行下一步鍵(約連續六個視窗)

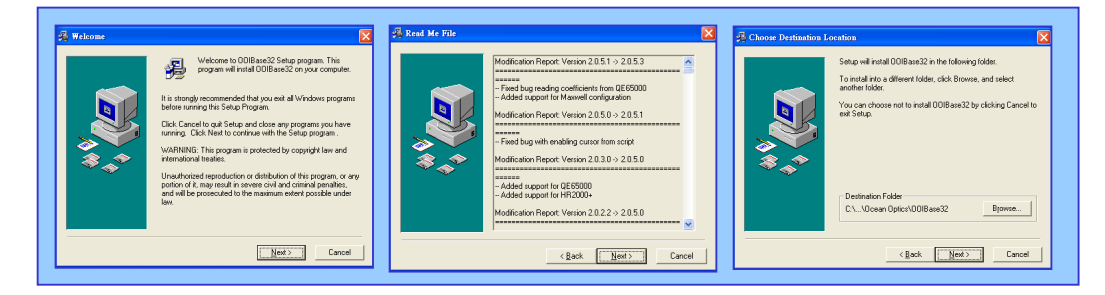

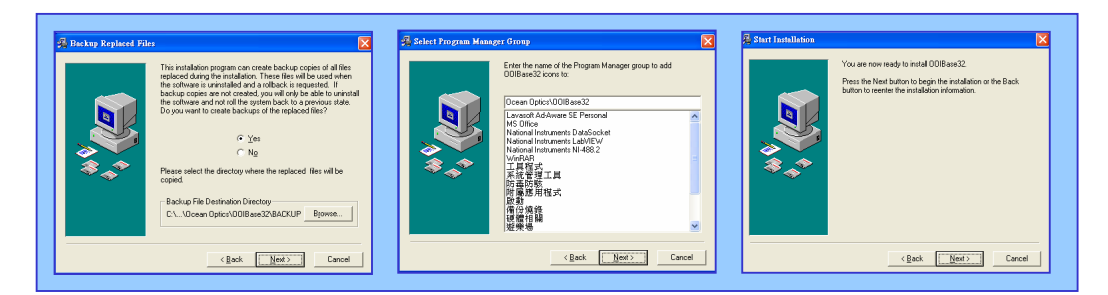

(4) 出現 OOI Base32 Platinum 畫面,選擇 OK 進入安裝流程

| OOIBase32 Platinum                                                                                                    | Installing                                                                                                    | Z Installation Complete                                                                     |
|----------------------------------------------------------------------------------------------------|----------------------------------------------------------------------------------------------------|---------------------------------------------------------------------------------------------|
| If you purchased the Platinum Edition of 0018 ase32,<br>please enter the password on the back of your CD<br>case in the box below. The Platinum Edition of<br>0018 ase32 includes and embedded Visual Batic for<br>Application compatible scripting language to<br>the more information, please contact an Deean<br>Optics Application Engineer.<br>Password (Click OK for Standard Edition)<br>Enter password (Incle OK batton to continue.<br>Click the OK batton to continue. | Current File<br>Control Bile<br>Control Bile<br>Contr | 008eas2 hat been successfully installed.<br>Pres the Finish button to est the installation. |
| OK Cancel                                                                                                    | < Back Next>                                                                                                    | < Back [frieft] Cancel                                                                      |

(5) 最後鍵入 Finish 框,即可得到要求重新開啟電腦已完成安裝之畫面

| This system must be restarted to complete the installation. Click the OK button to restart this computer. Press Cancel to return to Windows without restarting. | Install                                                                                                    | × | Install                                                                                                    |
|----------------------------------------------------------------------------------------------------|----------------------------------------------------------------------------------------------------|---|----------------------------------------------------------------------------------------------------|
|                                                                                                    | This system must be restarted to complete the installation. Click the OK button to restart this computer. Press Cancel to return to Windows without restarting. |   | This system must be restarted to complete the<br>installation. Click the OK button to restart this<br>computer. Press Cancel to return to Windows<br>without restarting. |

(6) 重開電腦後即完成 Ocean optics 軟體部分之安裝

## 二 連接偵測硬體 (first time)

(1) 使用 usb 接頭連結電腦與 USB2000 偵測器本體,此時出現如下畫面

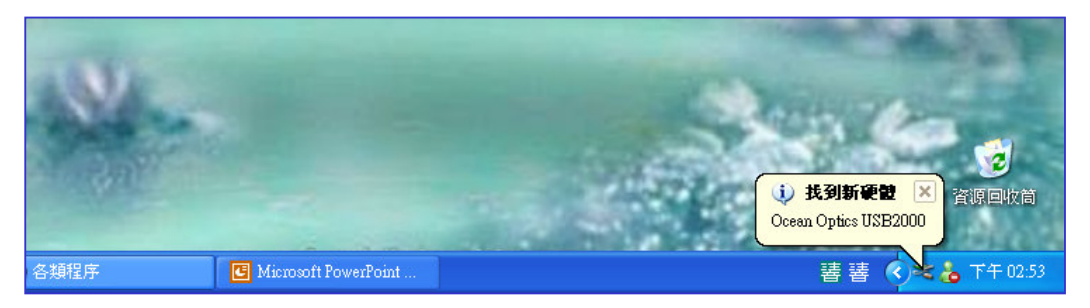

(2) 第一次連接 USB2000 與電腦時,會出現新增硬體精靈,此時點選不從網路 尋找 Windows Update 軟體,按下一步。勾選自動安裝軟體,並按下一步。

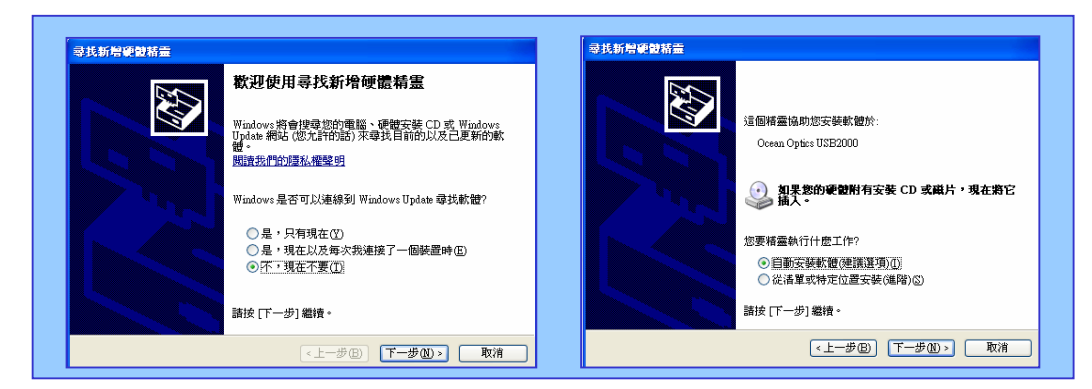

(3) 此時靜待電腦搜尋,會依序出現以下畫面

|                      |         | armex          |   |
|----------------------|---------|----------------|---|
| Ocean Optics USE2000 | Ocean C | Optics USB2000 |   |
| 3                    | Ê       | <u>&gt;</u> >  | Þ |
|                      |         |                |   |

(4) 選取完成安裝後,螢幕右下角會出現成功安裝新硬體之圖示

| 尋找新增硬體精靈 |                      |                                                           |
|----------|----------------------|-----------------------------------------------------------|
|          | 完成尋找新增硬體精霊           |                                                           |
|          | 這個精靈安裝了軟體於:          |                                                           |
|          | Ocean Optics USB2000 | <ol> <li>         ·   ·   ·   ·   ·   ·   ·   ·</li></ol> |
|          | 按[完成]關閉精靈。           | 您的新硬體已安裝且已可使用。                                            |
|          | 《上一步图》 <b>完成</b> 取消  | 🖮 🛛 🔇 📥                                                   |

- 三 開啟軟體測試儀器是否可正常使用 (first time)
- (1) 開啟 OOI Base32 執行框

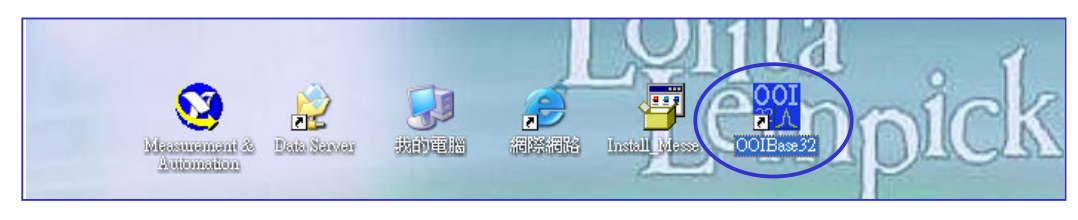

(2) 此時出現 Configure Hardwire 畫面,請選擇取消

| Configure Hardware                                  |
|-----------------------------------------------------|
| Ocean Optics Windows Device Driver                  |
| Version: 4.10.05                                    |
| Spectrometer Type<br>S2000/PC2000/PC104/USB2000/F 🗸 |
| A/D Converter Type                                  |
|                                                     |
|                                                     |
| First Available USB2000                             |
|                                                     |
|                                                     |
|                                                     |

(3) 接著出現 Select Default Spectrometer 畫面,選擇關閉

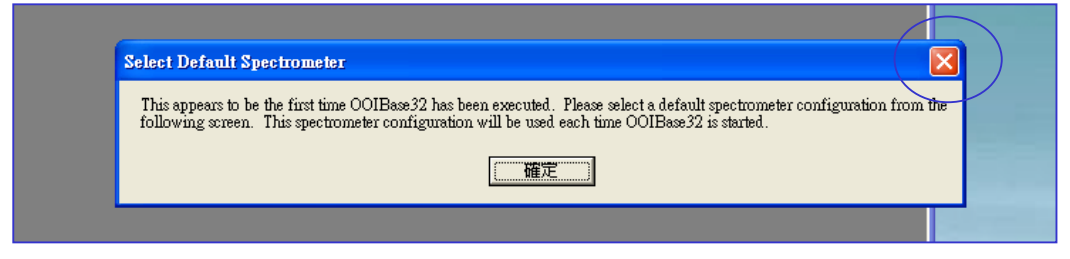

(4) 若出現 Select Default Spectrometer 選取資料夾,選擇取消

| Select Default Spectrometer                  |              | ? 🛛        |  |
|----------------------------------------------|--------------|------------|--|
| 搜尋位置(1): 🔒 我的文件                              |              | <b>⊒</b> - |  |
| ● My Webs ● 我已接收的檔案 ● 我的音樂 ● 我的圖片 ◎ 我的共用資料夾  |              |            |  |
| 檔案名稱(N):                                     | 開啓           | <u>o</u>   |  |
| 檔案類型(I): Spectrometer Configurations(*.spec) | <b>•</b> (取) | <b>淮</b>   |  |

(5) 再出現一次 Configure Hardwire 畫面,仍選擇取消

| Configure Hardware                 |
|------------------------------------|
| Ocean Optics Windows Device Driver |
| Version: 4.10.05                   |
| Spectrometer Type                  |
| S2000/PC2000/PC104/USB2000/F       |
| A/D Converter Type                 |
| USB2000 💌                          |
| USB Serial Number                  |
| First Available USB2000            |
|                                    |
|                                    |
|                                    |
| <u>OK</u>                          |
|                                    |

(6) 選擇取消後,螢幕出現光譜儀原始的畫面,注意此時吸收光譜為一斜直線, 按選 Spectrometer/ Configure 選項

| 1 | 00 00IBase32 - Spectrum1                                                                                                    |  |
|---|----------------------------------------------------------------------------------------------------|--|
|   | <u>File Edit View Overlay Spectrometer Spectrum Time Acquisition Script Window Help</u>                                                                                             |  |
|   |                                                                                                    |  |
|   | M Spectrum 1 Open Configuration                                                                                                    |  |
|   | 📗 🗣 🕷 🗶   🖾 📲 📺 🖛 🖬 🖾 🔜 Rs C   🛠 📗 🖪 🖶 🏘 📗 🖾   ۸< « < > >>> )                                                                                                    |  |
|   |                                                                                                    |  |
|   | Integ. 100 🕂 🗘 weec Average 1 🕂 Boxcar 0 拱 Strobe Freq. 100 🛨 🗖 Strobe/Lamp 🗖 Correct for Enable                                                                                    |  |
|   | $\square \text{ LED On } \square \underset{\text{LED}}{\text{Modulate}} \square \underset{\text{Temp.}}{\text{Get}} \bigcirc \underset{\mathbf{C}}{\overset{\text{C}}{\text{F}}} F$ |  |
|   | Vis. Development Lamp On Vis. Lamp On Shutter Open Save                                                                                                    |  |
|   | Intensity (counts) Master                                                                                                    |  |
|   | 4000+                                                                                                    |  |
|   | 3000+                                                                                                    |  |
|   |                                                                                                    |  |
|   | 2000-                                                                                                    |  |
|   | 1000-                                                                                                    |  |
|   |                                                                                                    |  |
|   |                                                                                                    |  |
|   |                                                                                                    |  |
|   | Configure spectrometers and data to be displayed                                                                                                    |  |

(7) 出現 Spectrometer Configuration,選取 A/D Interface 選項,此畫面下展開 A/D Converter Type,並再下拉式選單選擇 USB2000 選項

| Spectrum1          | Spectrometer Configuration                                                                              | $\mathbf{X}$ |
|--------------------|----------------------------------------------------------------------------------------------------|--------------|
| • 🔆 👼              | Wavelength Calibration A/D Interface Reference Monitoring   Stray Light Correction   Detector Linearity |              |
| Ø ► 11             | Spectrometer Type S2000/PC2000/USB2000/HR2000                                                           |              |
| g. 100 🛓           | A/D Converter Type None                                                                                 |              |
| LED On 🥅           |                                                                                                    |              |
| Vis.<br>Itensity 0 | NIRADC<br>PC2000 PC104                                                                                  |              |
| ntensity (co       | USB2000<br>Semal (RS-232) A/D<br>HR4000<br>HR2000+                                                      |              |
| 000                | QE65000<br>None                                                                                         |              |
| ,000               |                                                                                                    |              |
| :000               |                                                                                                    |              |
| 000+               |                                                                                                    |              |
|                    | 確定 取消 套用(鱼) 說明                                                                                          |              |

(8) 選取 USB2000後,出現 USB Serial Number 下拉選單,若有偵測到 USB2000 光譜儀,其序號會自動出現於選單中,直接選取後並按下方之確定鍵即可

| M Spectrum1        | Spectrometer Configuration                                                                          |
|--------------------|----------------------------------------------------------------------------------------------------|
|                    | Wavelength Calibration A/D Interface Reference Monitoring Stray Light Correction Detector Linearity |
| <u>⊠</u> ► II      | Spectrometer Type S2000/PC2000/USB2000/HR2000                                                       |
| Integ.<br>Time 100 | A/D Converter Type USB2000                                                                          |
| 🗆 LED On 🗖         | USB Serial Number                                                                                   |
| Vis. 0 ÷           | USB2G14672                                                                                          |
| ]                  |                                                                                                    |
| Intensity (co      |                                                                                                    |
| 4000               |                                                                                                    |
| 3000               |                                                                                                    |
|                    |                                                                                                    |
| 2000               |                                                                                                    |
| 1000-              |                                                                                                    |
|                    | 確定 取消 套用(A) 説明                                                                                      |

(9) 此時若光譜儀順利運作,會出現以下畫面,注意應有日光燈之光譜訊號產生

|               | 🔣 Spectrum 1                                                                                                    |
|---------------|----------------------------------------------------------------------------------------------------|
|               | 📗 🖲 🌤 📾 🗉 📖 🗖 📕 📲 🥃 🗛 T II Rs C 🛛 🎝 🗄 🖶 🏘 🕌 👢 🗛 < > >>>                                                                                                    |
|               |                                                                                                    |
|               | Integ. 100 💼 C usec Average 1 💼 Boxcar 0 🚍 Strobe Freq. 100 🚍 I Strobe/Lemp I Correct for Elect. Dark                                                                                   |
|               | $\Box \text{ LED On } \Box \text{ LED } \overset{\text{Modulate}}{\vdash} \Box \overset{\text{Get}}{\underset{\text{Temp.}}{}} \overset{\text{C} \ \ C}{\bullet} \overset{\text{C}}{F}$ |
|               | Vis. 0 🕂 🔽 Lamp On 🔽 Vis. Lamp On 🦷 Shutter Open Save                                                                                                    |
|               | Intensity (counte)                                                                                                    |
|               |                                                                                                    |
|               | 4000                                                                                                    |
|               | 3000+                                                                                                    |
|               |                                                                                                    |
|               |                                                                                                    |
| aasunamanil & |                                                                                                    |
| Automation    |                                                                                                    |
| 0             |                                                                                                    |
|               |                                                                                                    |
| (四)(B) (1)(BN | Now acquiring data for Spectrum1  Integration Time: 102 msec   Averages: 1   Boxcar 0                                                                                                   |

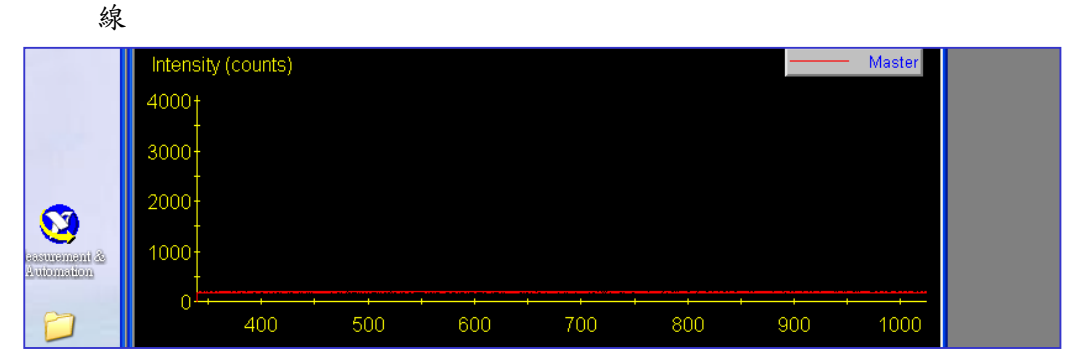

(10) 若將光譜儀之狹縫或光纖口遮住,則應出現如下畫面,偵測曲線為一水平

(11)如果將實驗光源遮住,可進行偵測曲線歸零動作:勾選畫面中之藍圈處 (Correct for Elect. Dark),待偵測曲線降為零值之水平線,即為完成歸零動 作,此時可開始使用光譜儀進行實驗操作。

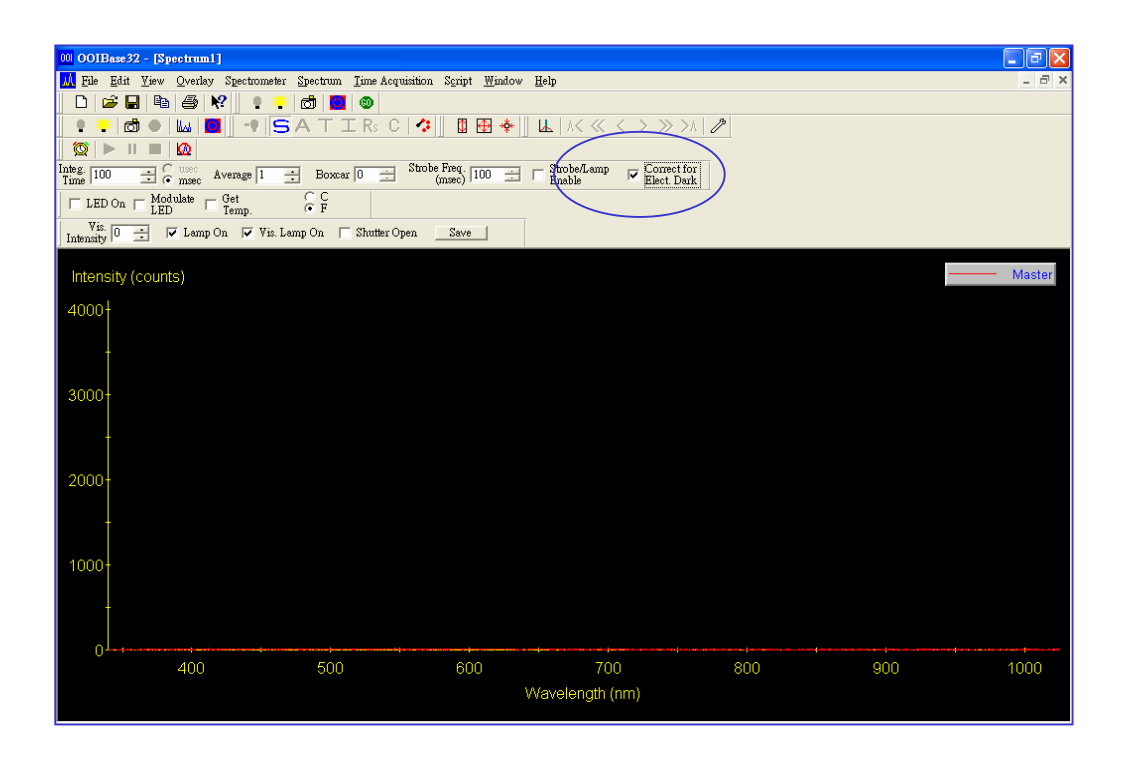

- 四 完成初次安裝程序後,正常啟用 Ocean Optics 光譜儀之步驟
- (1) 從我的電腦(右鍵)/內容/硬體/裝置管理員/ocean optics device/啟用。
   (如下方圖一)
- (2) 注意依此程序啟用光譜儀,實驗結束後,如要拔除光譜儀 USB 連接線,務必利用步驟五,正確停用光譜儀。
- 五 實驗結束後,拔除 Ocean Optics 光譜儀 USB 連接線之步驟
- (1) 從我的電腦(右鍵)/內容/硬體/裝置管理員/ocean optics device/停用, 注意在拔除光譜儀 USB 連接線之前必須執行此步驟,以免對光譜儀有不當影響。(路徑如下方圖二)

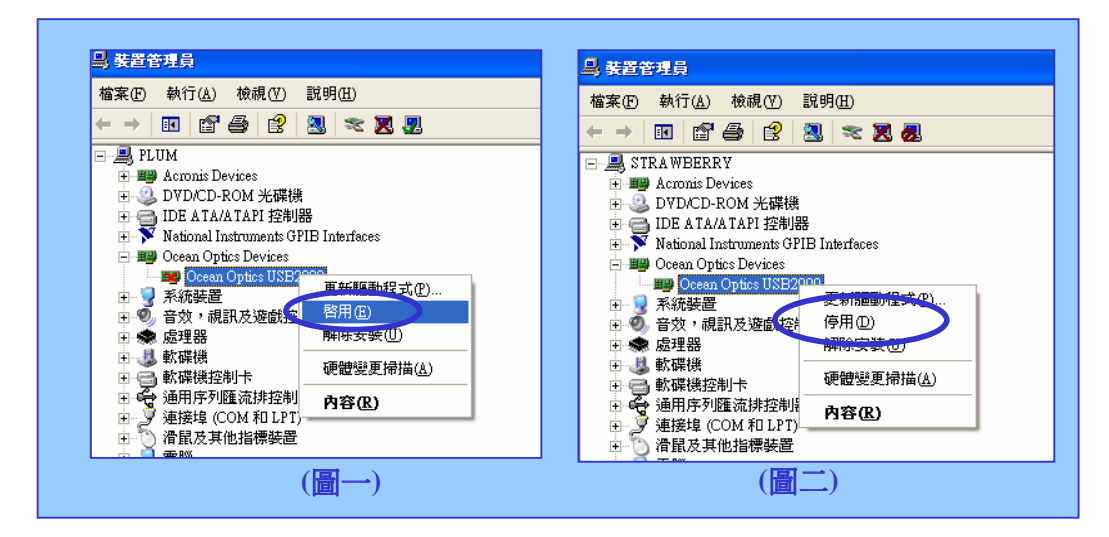